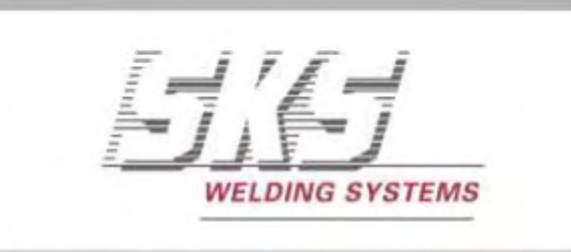

Made for Robots.

# **Technische Information**

SEPPmail Verschlüsselte E-Mail-Kommunikation mit SKS

# SEPPMAIL

Bitte Technische Information vor erster Inbetriebnahme lesen Sicherheitshinweise beachten Zum zukünftigen Nachschlagen aufbewahren

> V1.2.0\_DE | Stand: 2017-11-23 TIN-0204DE | SKSde.23NOV17.ot.ot.v1.2.0

## Inhaltsverzeichnis

| 1. | Verschlüsselte E-Mail-Kommunikation mit SKS                                                                                            | 3       |
|----|----------------------------------------------------------------------------------------------------|---------|
|    | 1.1. Verschlüsselte E-Mails an SKS senden                                                                                              | 3       |
|    | 1.1.1. Sie setzen OpenPGP ein                                                                                                    | 3       |
|    | 1.1.2. Sie setzen S/MIME ein                                                                                                    | 3       |
|    | 1.1.3. Sie setzen SEPPmail ein                                                                                                    | 3       |
|    | 1.1.4. Sie setzen keine Verschlüsselungstechnologie ein                                                                                | 4       |
| 2. | Sich an der SKS-Kommunikationsplattform registrieren                                                                                   | 4       |
|    | 2.1. Arten der Registrierung an der SKS-Kommunikationsplattform                                                                        | 4       |
|    | 2.1.1. SKS hat Ihnen keine E-Mail gesendet und fordert Sie auf, sich an der SKS-Kommunikationsplattfo<br>zu registrieren               | rm<br>5 |
|    | 2.1.2. SKS hat Ihnen eine verschlüsselte E-Mail gesendet und fordert Sie auf, sich an der SKS-<br>Kommunikationsplattform registrieren | 9       |
| 3. | Sich am Benutzerkonto auf der SKS-Kommunikationsplattform anmelden                                                                     | .14     |
| 4. | Verschlüsselte E-Mails mit Ihrem E-Mail-Programm oder Web-Mail-Account an SKS senden                                                   | .15     |
|    | 4.1. Ihr S/MIME-Zertifikat oder Ihren PGP-Schlüssel hochladen                                                                          | .15     |
|    | 4.2. S/MIME-Zertifikat oder PGP-Schlüssel eines SKS-Mitarbeiters herunterladen                                                         | .16     |
| 5. | Verschlüsselte Kommunikation mit SKS auf der SKS-Kommunikationsplattform (Webmail)                                                     | .17     |
|    | 5.1. Webmails erstellen und senden                                                                                                    | .17     |
|    | 5.2. Webmails abrufen und beantworten                                                                                                  | .18     |
| 6. | Sich am Benutzerkonto auf der SKS-Kommunikationsplattform abmelden                                                                     | .22     |
| 7. | Passwort zurücksetzen                                                                                                    | .23     |
|    | 7.1. Sie haben Ihr Passwort vergessen                                                                                                  | .23     |
|    | 7.2. Sie haben sich ohne Einladung von SKS an der SKS-Kommunikationsplattform registriert                                              | .25     |
|    | 7.2.1. Sie vergessen das Passwort, bevor die Aktivierung Ihres Benutzerkontos abgeschlossen ist                                        | .25     |
|    | 7.2.2. Sie vergessen das Passwort, nachdem die Aktivierung Ihres Benutzerkontos abgeschlossen ist                                      | .27     |
|    | 7.3. Sie haben sich nach Einladung von SKS an der SKS-Kommunikationsplattform registriert                                              | .27     |
|    | 7.4. So setzen Sie Ihr Passwort zurück                                                                                                 | .29     |
| 8. | Fehlersuche und Fehlerbehebung                                                                                                    | .31     |
|    | 8.1. Anmelden schlägt fehl                                                                                                    | .31     |
|    | 8.1.1. Sie können sich nicht in Ihr Benutzerkonto einloggen                                                                            | .31     |
|    | 8.2. Passwort-Rücksetzung schlägt fehl                                                                                                 | .32     |
|    | 8.2.1. Ihr Benutzerkonto ist aus Sicherheitsgründen gesperrt                                                                           | .32     |
| 9. | Für Ihre Notizen                                                                                                    | .33     |

## 1. Verschlüsselte E-Mail-Kommunikation mit SKS

Sehr geehrte Leser,

der Schutz Ihrer persönlichen Daten und Dokumente ist sehr wichtig.

Nachrichten mit vertraulichen und personenbezogenen Inhalten sollten deshalb verschlüsselt ausgetauscht werden, damit unbefugte Personen nicht auf diese Daten zugreifen können.

Im Folgenden erfahren Sie, welche Möglichkeiten Sie haben, E-Mails verschlüsselt an SKS zu senden. SKS bietet Ihnen die folgenden Möglichkeiten, E-Mails verschlüsselt an SKS zu senden.

## 1.1. Verschlüsselte E-Mails an SKS senden

## 1.1.1. Sie setzen OpenPGP ein

Wenn Sie die Verschlüsselungstechnologie OpenPGP für E-Mails einsetzen, können Sie verschlüsselte E-Mails mit Ihrem E-Mail-Programm oder Web-Mail-Account an SKS senden.

Führen Sie diese Schritte durch, damit Sie E-Mails mit Ihrem E-Mail-Programm oder Web-Mail-Account verschlüsselt an den gewünschten SKS-Mitarbeiter senden können:

- Registrieren Sie sich erstmalig unter <u>https://smail01.sks-welding.com/</u> (Anmeldeseite der SKS-Kommunikationsplattform) an der SKS-Kommunikationsplattform (siehe 2.)
- Loggen Sie sich unter <a href="https://smail01.sks-welding.com/">https://smail01.sks-welding.com/</a> in Ihr Benutzerkonto auf der SKS-Kommunikationsplattform ein (siehe 3).
- Laden Sie Ihren PGP-Schlüssel auf der SKS-Kommunikationsplattform hoch (siehe 4.1).
- Laden Sie den PGP-Schlüssel des gewünschten SKS-Mitarbeiters herunter (siehe 4.2).
- Importieren Sie den PGP-Schlüssel des gewünschten SKS-Mitarbeiters in Ihre Software für die Zertifikatsverwaltung. Wenden Sie sich hierfür an Ihre IT-Abteilung! Richten Sie die verschlüsselte E-Mail-Kommunikation in Ihrem E-Mail-Programm oder Web-Mail-Account ein.

#### 1.1.2. Sie setzen S/MIME ein

Wenn Sie die Verschlüsselungstechnologie S/MIME für E-Mails einsetzen, können Sie verschlüsselte E-Mails mit Ihrem E-Mail-Programm oder Web-Mail-Account an SKS senden.

Senden Sie eine mit Ihrem S/MIME-Zertifikat signierte und verschlüsselte E-Mail an SKS.
 Zum Einrichten der verschlüsselten E-Mail-Kommunikation in Ihrem E-Mail-Programm oder Web-Mail-Account wenden Sie sich bitte an Ihre IT-Abteilung.

## INFORMATION

Falls die E-Mail-Kommunikation mit S/MIME fehlschlägt, führen Sie bitte die folgenden Schritte durch.

- Registrieren Sie sich erstmalig unter <u>https://smail01.sks-welding.com/</u>(Anmeldeseite der SKS-Kommunikationsplattform) an der SKS-Kommunikationsplattform (siehe 2).
- Loggen Sie sich unter <u>https://smail01.sks-welding.com/</u> in Ihr Benutzerkonto auf der SKS-Kommunikationsplattform ein (siehe 3).
- Laden Sie Ihr S/MIME-Zertifikat auf der SKS-Kommunikationsplattform hoch (siehe 4.1)
- Laden Sie das S/MIME-Zertifikat des gewünschten SKS-Mitarbeiters herunter (siehe 4.2)
- Importieren Sie das S/MIME-Zertifikat des gewünschten SKS-Mitarbeiters in Ihre Software für die Zertifikatsverwaltung. Wenden Sie sich hierfür an Ihre IT-Abteilung! Richten Sie die verschlüsselte E-Mail-Kommunikation in Ihrem E-Mail-Programm oder Web-Mail-Account ein.

#### 1.1.3. Sie setzen SEPPmail ein

Wenn Sie einen SEPPmail Server einsetzen, brauchen Sie nichts zu tun.

Der SEPPmail Server erkennt automatisch den SEPPmail Sever von SKS und verschlüsselt den gesamten E-Mail-Verkehr zwischen SKS und Ihnen.

#### 1.1.4. Sie setzen keine Verschlüsselungstechnologie ein

Wenn Sie keine Verschlüsselungstechnologie einsetzen, können Sie E-Mails mit Ihrem E-Mail-Programm oder Web-Mail-Account nicht verschlüsselt an SKS senden.

SKS bietet Ihnen die Möglichkeit, verschlüsselte E-Mails über die SKS-Kommunikationsplattform abzurufen, zu schreiben und zu senden.

Führen Sie diese Schritte durch:

- Registrieren Sie sich erstmalig unter <u>https://smail01.sks-welding.com/ (Anmeldeseite der SKS-Kommunikationsplattform) an der SKS-Kommunikationsplattform (siehe 2).</u>
- Loggen Sie sich immer unter <u>https://smail01.sks-welding.com/</u> in Ihr Benutzerkonto auf der SKS-Kommunikationsplattform ein, um verschlüsselte E-Mails an SKS über den SKS-Kommunikationsserver abzurufen, zu schreiben und zu senden (siehe 3).

Die folgenden Angaben zum E-Mail-Programm beziehen sich auf Microsoft® Office Outlook 2016®.

## 2. Sich an der SKS-Kommunikationsplattform registrieren 2.1. Arten der Registrierung an der SKS-Kommunikationsplattform

Es gibt zwei Arten der Registrierung:

- Sie sind noch nicht registriert und haben keine E-Mail von SKS erhalten. Registrieren Sie sich an der SKS-Kommunikationsplattform, siehe 2.1.1
- Sie sind noch nicht registriert und haben eine verschlüsselte E-Mail von SKS erhalten. Registrieren Sie sich an der SKS-Kommunikationsplattform, siehe 2.1.2

## 2.1.1. SKS hat Ihnen keine E-Mail gesendet und fordert Sie auf, sich an der SKS-Kommunikationsplattform zu registrieren

• <u>https://smail01.sks-welding.com/</u> aufrufen

| Anmelden | C Registrierung | Q Schlüssel/Zerlifikate suchen |                              |
|----------|-----------------|--------------------------------|------------------------------|
|          |                 |                                | EJICJ<br>WELDING SYSTEMS     |
|          |                 | Anmelden                       |                              |
|          |                 | E-M:                           | uit:                         |
|          |                 | Passwo                         | rt:                          |
|          |                 |                                | Anmeiden Passwort vergessen? |

• Klicken Sie auf REGISTRIERUNG.

#### Neuen Benutzer registrieren

| * E-Mail-Adresse:      |                                                                                                    |  |
|------------------------|----------------------------------------------------------------------------------------------------|--|
| Voller Name:           |                                                                                                    |  |
| Sprache:               | Deutsch                                                                                                    |  |
| O Passwortkriterien    | O Passwort-Mindestlänge: 8                                                                                                    |  |
|                        | O Das Passwort muss mindestens einen Kleinbuchstaben enthalten                                                                                                    |  |
|                        | O Das Passwort muss mindestens einen Grossbuchstaben enthalten                                                                                                    |  |
|                        | O Das Passwort muss mindestens ein Sonderzeichen enthälten                                                                                                    |  |
|                        | () Das Passwort darf nicht ihren Namen oder ihre E-Mail-Adresse enthalten                                                                                                    |  |
| * Neues Passwort:      |                                                                                                    |  |
| * Passwort bestätigen: |                                                                                                    |  |
| Ø Passwort-Rücksetzung | Bitte wählen Sie eine Sicherheitsfrage, deren Antwort nur Innen bekannt ist. Sie wird<br>im Passwort-Rücksetzungs-Prozess sowohl online als auch telefonisch von unserem<br>Support-Team verwendet werden. |  |
| * Sicherheitsfrage:    |                                                                                                    |  |
|                        | Geben Sie eine Sicherheitstrage ein oder wählen Sie                                                                                                    |  |
| * Antwort              |                                                                                                    |  |

- Registrieren Sie sich:
  - E-Mail-Adresse eintragen.
  - Vollen Namen eintragen.
  - Passwortkriterien beachten.
  - Passwort eingeben und bestätigen.
  - Sicherheitsfrage und Sicherheitsantwort eintragen.

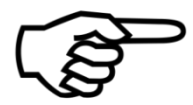

## **INFORMATION**

Wenn Sie eine Handynummer eingeben, müssen Sie die Telefonnummer im internationalen Format (z. B. 0041123456789) eingeben.

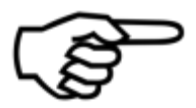

## INFORMATION

Bewahren Sie Passwort, Sicherheitsfrage und Sicherheitsantwort gut auf!

## Neuen Benutzer registrieren

| * E-Mail-Adresse:      | peter.shaw@example.com                                                                                                    |
|------------------------|----------------------------------------------------------------------------------------------------|
| Voller Name:           | Peter Shaw                                                                                                    |
| Sprache:               | Deutsch                                                                                                    |
| Passwortkriterien      | Passwort-Mindestlänge: 8                                                                                                    |
|                        | O Das Passwort muss mindestens einen Kleinbuchstaben enthalten                                                                                                    |
|                        | O Das Passwort muss mindestens einen Grossbuchstaben enthalten                                                                                                    |
|                        | Das Passwort muss mindestens ein Sonderzeichen enthalten                                                                                                    |
|                        | O Das Passwort darf nicht Ihren Namen oder Ihre E-Mail-Adresse enthalten                                                                                                    |
| * Neues Passwort:      |                                                                                                    |
|                        | sicher                                                                                                    |
| * Passwort bestätigen: | ••••••                                                                                                    |
| Passwort-Rücksetzung   | Bitte wählen Sie eine Sicherheitsfrage, deren Antwort nur ihnen bekannt ist. Sie wird<br>im Passwort-Rücksetzungs-Prozess sowohl online als auch telefonisch von unserem<br>Support-Team verwendet werden. |
| * Sicherheitsfrage:    | In welchem Jahr wurde Oma geboren?                                                                                                    |
|                        | Geben Sie eine Sicherheitsfrage ein oder wählen Sie:                                                                                                    |
| * Antwort:             | 1917                                                                                                    |
| Handynummer:           | 004917012345678                                                                                                    |
|                        | Bitte geben Sie die Telefonnummer im internationalen Format (z.B. 0041123456789)                                                                                                    |

• Auf WEITER klicken.

- Bestätigen Sie Ihre Daten.
- Klicken Sie auf SPEICHERN.

| Anmelden La Registrierung Q Schlüssel/Zerlifikate suchen |                                                                                                    |
|----------------------------------------------------------|----------------------------------------------------------------------------------------------------|
|                                                          |                                                                                                    |
|                                                          | WELDING SYSTEMS                                                                                                    |
| Postötigung                                              |                                                                                                    |
| Bestaliguitg                                             |                                                                                                    |
| Bitte bestätigen Sie die eingegeb                        | enen Daten und kicken Sie auf "Speicherm". Sie werden danach in Kürze eine Aktivierungs-E-Mail an ihre E-Mail-Adresse erhalten. |
|                                                          |                                                                                                    |
| E-                                                       | Nail: peter.shaw@example.com                                                                                                    |
| Voller Na                                                | ume: Peter Shaw                                                                                                    |
| Sicherheitsfr                                            | ate: In welchem Jahr wurde Oma beboren?                                                                                         |
|                                                          |                                                                                                    |
| Antv                                                     | ort:   Anzeigen                                                                                                    |
| Handynum                                                 | mer: 004917012345678                                                                                                    |
|                                                          | Speichem Abbrechen                                                                                                    |
|                                                          |                                                                                                    |

An Ihre E-Mail-Adresse wird eine Aktivierungs-E-Mail gesendet.

| 7 | i.  | ī i  | - 1    |     |
|---|-----|------|--------|-----|
| 1 | 7   | Ē    |        |     |
| 1 | 11  | 1 IL | - 1    |     |
| - | WEL | DIN  | S SYST | EMS |

# Erfolg

Die Aktivierungs-E-Mall wurde an Ihre Adresse gesendet. Bitte folgen Sie den Anweisungen in der E-Mall.

• Folgen Sie den Anweisungen in der E-Mail zur Benutzerkonto-Aktivierung, die an Ihre E-Mail-Adresse gesendet wurde.

- Öffnen Sie die Aktivierungs-E-Mail.
- Klicken Sie auf den Link <u>Benutzerkonto-Aktivierung</u>.

# **Benutzerkonto-Aktivierung**

### Sehr geehrte/r Peter Shaw

Dies ist die Aktivierungs-E-Mail für Ihr sicheres E-Mail-Konto auf smail01.sks-welding.com:443.

Bitte folgen Sie dem untenstehenden Link, um Ihr Benutzerkonto zu aktivieren. Falls Ihr Mail-Programm das direkte Klicken auf Links nicht erlaubt, kopieren Sie bitte den vollständigen Link in die Adresszeile Ihres Browsers.

Benutzerkonto-Aktivierung

| Benutzerkonto-Details |                          |  |  |  |  |
|-----------------------|--------------------------|--|--|--|--|
| E-Mail-Adresse:       | peter.shaw@example.com   |  |  |  |  |
| Voller Name:          | Peter Shaw               |  |  |  |  |
| Handynummer:          | 004917012345678          |  |  |  |  |
| Registrierungsdatum:  | Fri May 12 12:02:36 2017 |  |  |  |  |
|                       |                          |  |  |  |  |

Es erscheint die Anmeldeseite der SKS-Kommunikationsplattform.

- Geben Sie Ihr Passwort ein.
- Klicken Sie auf ANMELDEN, um sich in Ihr Benutzerkonto einzuloggen.

| Anmelden | Registrierung | Q, Schlusse/Zertifikate suchen |           |                        | Q Sprache - |
|----------|---------------|--------------------------------|-----------|------------------------|-------------|
|          |               |                                |           | ET SET                 |             |
|          |               | Anmelden                       | E-Mail:   | peter.shaw@example.com |             |
|          |               |                                | Passwort: |                        |             |

#### 2.1.2. SKS hat Ihnen eine verschlüsselte E-Mail gesendet und fordert Sie auf, sich an der SKS-Kommunikationsplattform registrieren

SKS kontaktiert Sie per E-Mail und sendet Ihnen einen Link zur SKS-Kommunikationsplattform.

• Öffnen Sie die E-Mail von SKS.

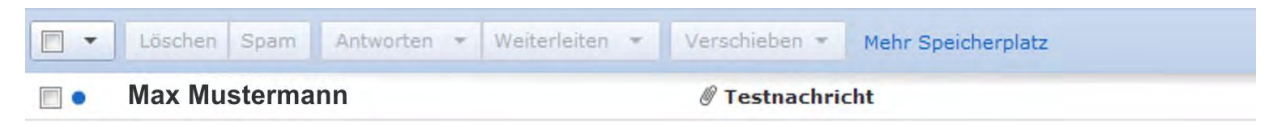

• In dieser E-Mail befindet sich ein Anhang mit dem S/MIME-Zertifikat des SKS-Mitarbeiters und ein

Anhang **secure-email.html** secure-email S. In dieser HTML-Datei befindet sich die verschlüsselte E-Mail von SKS an Sie.

• Öffnen Sie den Anhang secure-email.html.

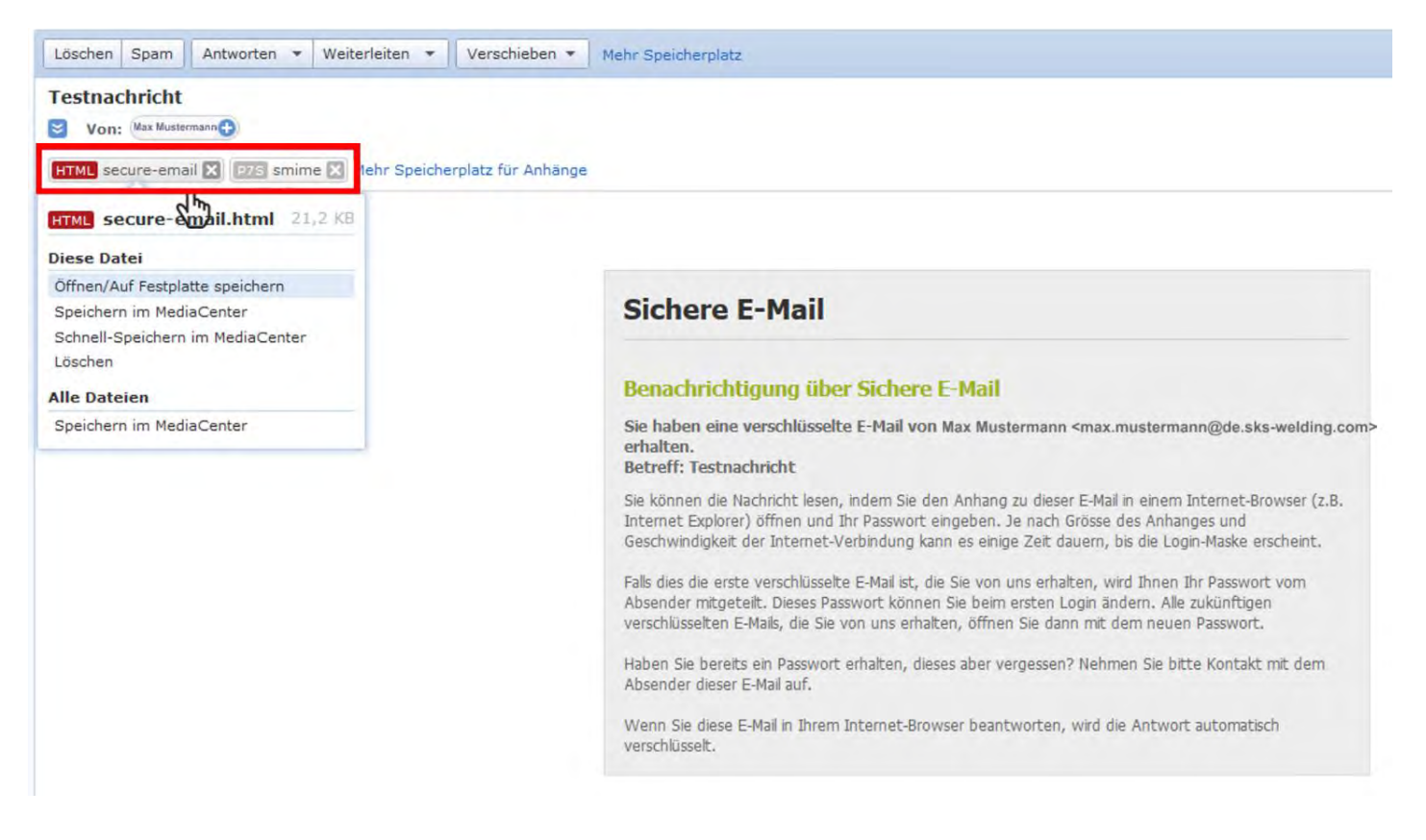

- Öffnen Sie diese Datei mit einem Internetbrowser.
- Bestätigen Sie mit OK.

| Öffnen von secure-em    | ail.html                                 | ×     |
|-------------------------|------------------------------------------|-------|
| Sie möchten folgend     | e Datei öffnen:                          |       |
| secure-email.t          | itml                                     |       |
| Vom Typ: Firef          | ox HTML Document                         |       |
| Von: https://3c         | . example.net                            |       |
| Wie soll Firefox mit    | dieser Datei verfahren?                  | _     |
| Offnen mit              | Firefox                                  | •     |
| Datei speiche           | ern                                      |       |
| 🔲 <u>F</u> ũr Dateien d | lieses Typs immer diese Aktion ausführen |       |
|                         | OK Abbr                                  | echen |

Es öffnet sich eine Webseite mit der folgenden Nachricht.

• Klicken Sie auf OK.

| Nachricht                                  |                                                                                                    |
|--------------------------------------------|----------------------------------------------------------------------------------------------------|
| Von:                                       | Max Mustermann <max.mustermann@de.sks-welding.com></max.mustermann@de.sks-welding.com>                                                 |
| An:                                        | peter.shaw@example.com                                                                                                    |
| Cc:                                        |                                                                                                    |
| Betreff:                                   | Testnachricht                                                                                                    |
| Datum:                                     | Freitag 12.05.2017 13:01                                                                                                    |
| Hilfe de<br>achdem Sie de<br>nspruch nehme | n "OK"-Button geklickt haben, wird Ihre Nachricht entschlüsselt. Dies kann etwas Zeit<br>en. Bitte unterbrechen Sie den Prozess nicht. |
|                                            |                                                                                                    |
|                                            |                                                                                                    |

Die E-Mail wird entschlüsselt. Dieser Vorgang kann etwas Zeit in Anspruch nehmen.

Sobald der Entschlüsselungsvorgang abgeschlossen ist, erscheint die Anmeldeseite auf der SKS-Kommunikationsplattform.

• Melden Sie sich an der SKS-Kommunikationsplattform an.

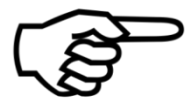

## INFORMATION

Ihre E-Mail-Adresse ist standardmäßig bereits eingetragen.

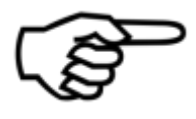

## INFORMATION

Sie erhalten von Ihrem Ansprechpartner bei SKS ein Initialpasswort. Bitte erfragen Sie dieses Initialpasswort.

- Geben Sie das Initialpasswort ein.
- Klicken Sie auf ANMELDEN.

| Anmelden | Q Schlüssel/Zertifikate suchen |                                           |                                                                                                    |
|----------|--------------------------------|-------------------------------------------|----------------------------------------------------------------------------------------------------|
|          |                                |                                           |                                                                                                    |
|          |                                | Anmelden                                  | WELDING SYSTEMS                                                                                                |
|          |                                | O Falls Sie Ihr eigenes Passwort noch nie | cht gesetzt haben, geben Sie bitte das Initialpasswort ein, das Sie vom Absender der Nachricht erhälten haben. |
|          |                                | E-Mail:                                   | peter.shaw@example.com                                                                                         |
|          |                                | Passwort:                                 |                                                                                                    |
|          |                                |                                           | Anmelden Passwort vergessen?                                                                                   |

Es erscheint die Registrierungsseite.

- Registrieren Sie sich:
  - E-Mail-Adresse eintragen.
  - Vollen Namen eintragen.
  - Sprache einstellen.
  - Passwortkriterien beachten.
  - Neues Passwort eingeben <sup>1</sup> und neues Passwort bestätigen <sup>2</sup> Dieses neue Passwort ist dann für alle zukünftigen Webanmeldungen an der Kommunikationsplattform gültig.
  - Sicherheitsfrage 3 und Sicherheitsantwort 4 für die Passwort-Rücksetzung eintragen.

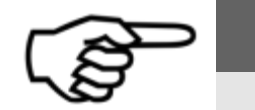

## INFORMATION

Bewahren Sie Passwort, Sicherheitsfrage und Sicherheitsantwort gut auf!

• Auf WEITER klicken.

### Neuen Benutzer registrieren

| Ihr Passwort ist abgelaufen. Bitte setzen Sie ein neues.                                                               |                                                                                                    |  |  |  |
|----------------------------------------------------------------------------------------------------|----------------------------------------------------------------------------------------------------|--|--|--|
| • Bitte geben Sie Ihren Namen und E-Mail-Adresse ein und setzen ein Passwort sowie eine Sicherheitsfrage und -antwort. |                                                                                                    |  |  |  |
|                                                                                                    |                                                                                                    |  |  |  |
| <b>*</b> E-Mail-Adresse:                                                                                               | peter.shaw@example.com                                                                                                    |  |  |  |
| Voller Name:                                                                                                    | Peter Shaw                                                                                                    |  |  |  |
| Sprache:                                                                                                    | Deutsch                                                                                                    |  |  |  |
| Passwortkriterien                                                                                                    | O Passwort-Mindestlänge: 8                                                                                                    |  |  |  |
|                                                                                                    | O Das Passwort muss mindestens einen Kleinbuchstaben enthalten                                                                                                    |  |  |  |
|                                                                                                    | O Das Passwort muss mindestens einen Grossbuchstaben enthalten                                                                                                    |  |  |  |
|                                                                                                    | O Das Passwort muss mindestens ein Sonderzeichen enthalten                                                                                                    |  |  |  |
|                                                                                                    | O Das Passwort darf nicht Ihren Namen oder Ihre E-Mail-Adresse enthalten                                                                                                 |  |  |  |
| * Neues Passwort:                                                                                                    |                                                                                                    |  |  |  |
| Passwort bestätigen:                                                                                                   | 2                                                                                                    |  |  |  |
| • Passwort-Rücksetzung                                                                                                 | Bitte wählen Sie eine Sicherheitsfrage, deren Antwort nur Ihnen bekannt ist. Sie wird<br>im Passwort-Rücksetzungs-Prozess sowohl online als auch telefonisch von unserem |  |  |  |
| * Sieberheitsfrage:                                                                                                    | Support-Team verwendet werden.                                                                                                    |  |  |  |
| 🔹 sichemensnage.                                                                                                    | Geben Sie eine Sicherheitsfrage ein oder wählen Sie:                                                                                                    |  |  |  |
| * Antwort:                                                                                                    | 4                                                                                                    |  |  |  |
| Handynummer:                                                                                                    | 004917012345678                                                                                                    |  |  |  |
|                                                                                                    | Bitte geben Sie die Telefonnummer im internationalen Format (z.B. 0041123456789)<br>ein.                                                                                 |  |  |  |
|                                                                                                    | Weiter Abbrechen                                                                                                    |  |  |  |

✓ Ihre Registrierung ist abgeschlossen.

Sie erhalten eine Nachricht, dass Sie als Benutzer erfolgreich angelegt worden sind.

Im gleichen Fenster erscheint die entschlüsselte Nachricht an Sie von Ihrem SKS-Ansprechpartner. Sie können Ihre E-Mail nun lesen und Anhänge herunterladen.

Klicken Sie auf das Disketten-Symbol, um Anhänge herunterzuladen.

Außerdem können Sie die E-Mail <u>ohne Anhänge</u> als Textdatei herunterladen.

• Klicken Sie auf SPEICHERN ALS PDF, um die E-Mail als PDF herunterzuladen.

| E-Mail lesen E-Mail schreiben Q | Suchen       | EJ CJ<br>WELDING SYSTEMS                                                               | i peter shaw@example.com (+ Abme |
|---------------------------------|--------------|----------------------------------------------------------------------------------------|----------------------------------|
|                                 | Sichere E-Ma | ail<br>m als PDF                                                                       |                                  |
|                                 | Datum:       | Montag 20.11.2017 10.54                                                                |                                  |
|                                 | Von:         | Max Mustermann <max.mustermann@de.sks-welding.com></max.mustermann@de.sks-welding.com> |                                  |
|                                 | An:          | Peter Shaw <pre><pre><pre>Peter shaw@example.com&gt;</pre></pre></pre>                 |                                  |
|                                 | Betreff:     | Test                                                                                   |                                  |
|                                 | Anhänge:     | 😫 Test 4 docx (10.9 MB) 🛛 👁 Vorschau                                                   |                                  |
|                                 | Nachricht:   |                                                                                        |                                  |
|                                 | Speiche      | m als PDF                                                                              |                                  |

# 3. Sich am Benutzerkonto auf der SKS-Kommunikationsplattform anmelden

Melden Sie sich an Ihrem Benutzerkonto auf der SKS-Kommunikationsplattform an.

- <u>https://smail01.sks-welding.com/</u> aufrufen
- Geben Sie Ihre E-Mail-Adresse ein.

| Anmelden @ Registrierung | Q, Schlussel/Zertflikate suchen                                                                                                    | @ Sprache = |
|--------------------------|----------------------------------------------------------------------------------------------------|-------------|
|                          | 5165                                                                                                    |             |
|                          | Anmelden                                                                                                    |             |
|                          | Annelden                                                                                                    |             |
|                          | E-Mail:                                                                                                    |             |
|                          | Passwort:                                                                                                    |             |
|                          | Anmelden Passwort vergessen?                                                                                                    |             |
|                          |                                                                                                    |             |
|                          |                                                                                                    |             |
| . Cohon Sic              | hr Decovert oin                                                                                                    |             |
| Generiole                | e ini Passwort ein.                                                                                                    |             |
| Geben Sie                |                                                                                                    |             |
|                          | Anmelden                                                                                                    |             |
| Klicken Si               | e auf die Schaltfläche                                                                                                    |             |
| Klicken Si               | e auf die Schaltfläche Anmelden .                                                                                                    |             |
| Annelden Gregstnerung    | e auf die Schaltfläche Anmelden .                                                                                                    | @ Sp        |
| Klicken Si               | e auf die Schaltfläche Anmelden .                                                                                                    | @ Sp        |
| Klicken Si               | e auf die Schaltfläche Anmelden .                                                                                                    | <b>e</b> sp |
| Klicken Si               | e auf die Schaltfläche Anmelden .<br>a. schusseizertitikate suchen                                                                                                    | <b>e</b> sp |
| Klicken Si               | e auf die Schaltfläche Anmelden .                                                                                                    | <b>e</b> sp |
| Klicken Si               | e auf die Schaltfläche Anmelden .<br>a. schusseitzertitikate suchen<br>Anmelden<br>Anmelden                                                                                     | œsp         |
| Klicken Si               | e auf die Schaltfläche Anmelden .<br>Q. SchusserZentitkate suchen<br>G. SchusserZentitkate suchen<br>Anmelden<br>E-Mail: peter shaw@example.com                                 | <br>€sp     |
| Klicken Si               | e auf die Schaltfläche Anmelden .<br>Q. SchusserZentitate suchen<br>Q. SchusserZentitate suchen<br>G. SchusserZentitate suchen<br>E-titati: peter shaw@example.com<br>Passwort: | €sp         |

Es erscheint die Einstiegsseite Ihres Benutzerkontos:

|                              | EJIEJ                                                                                                    |  |
|------------------------------|----------------------------------------------------------------------------------------------------|--|
| Finatollungon                | WELDING SYSTEMS                                                                                                    |  |
| Willkommen Profil bearbeiten | Passwort andern Achiusselverwaltung                                                                                                    |  |
| E-Mail-Adresse:              | peter shaw@example.com                                                                                                    |  |
| Voller Name:                 | Peter Shaw                                                                                                    |  |
| Sprache:                     | Deutsch                                                                                                    |  |
| Handynummer:                 | 004917012345678                                                                                                    |  |
| ≰ Willkommen                 | Passant Andern Schlüsselverwaltung                                                                                                    |  |
|                              | C association and an analysis of the second second s |  |

✓ Sie haben sich an Ihrem Benutzerkonto angemeldet.

## 4. Verschlüsselte E-Mails mit Ihrem E-Mail-Programm oder Web-Mail-Account an SKS senden

Wenn Sie eine Verschlüsselungstechnologie für E-Mails einsetzen, können Sie verschlüsselte E-Mails mit Ihrem E-Mail-Programm oder Web-Mail-Account an SKS senden.

## 4.1. Ihr S/MIME-Zertifikat oder Ihren PGP-Schlüssel hochladen

Laden Sie in Ihrem Benutzerkonto auf der SKS-Kommunikationsplattform Ihr S/MIME-Zertifikat oder Ihren PGP-Schlüssel hoch.

- Sie müssen eingeloggt sein.
- Klicken Sie in der Menüleiste auf die Schaltfläche Ihres Benutzerkontos:

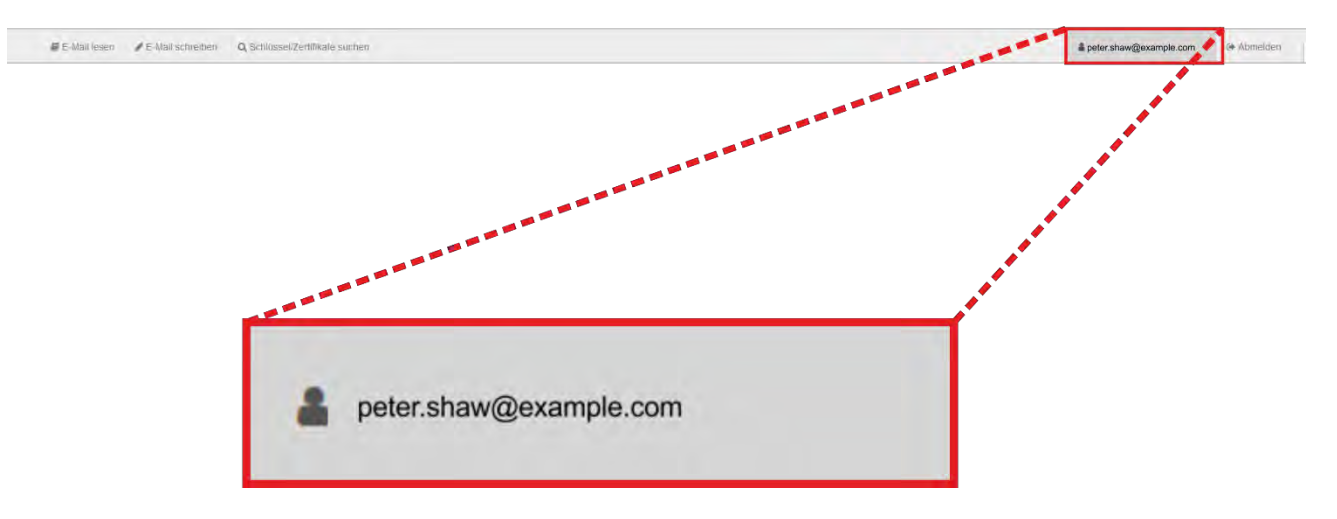

- Klicken Sie auf SCHLÜSSELVERWALTUNG.
- Klicken Sie auf ZERTIFIKAT HOCHLADEN, um Ihr S/MIME-Zertifikat hochzuladen oder auf SCHLÜSSEL HOCHLADEN, um Ihren PGP-Schlüssel hochzuladen.
- Wählen Sie Ihr S/MIME-Zertifikat oder Ihren PGP-Schlüssel aus.
- Klicken Sie auf die Schaltfläche ÖFFNEN.
- Ihr S/MIME-Zertifikat oder Ihr PGP-Schlüssel wird hochgeladen.

## Schlüssel/Zertifikate

• Verschlüsselte E-Mails werden Ihnen normalerweise mit sicherer Webmail-Verschlüsselung gesendet. Falls Sie hier eigene Verschlüsselungs-Zertifikate oder PGP-Schlüssel erfassen, können verschlüsselte E-Mails zukünftig mit S/MIME- oder PGP-Verschlüsselung gesendet werden. Bitte stellen Sie sicher, dass Sie auch den/die entsprechenden privaten Schlüssel besitzen. Andernfalls werden Sie die verschlüsselten E-Mails nicht lesen können.

| & Willkommen     |                    | Restance Passwort ändern | Schlüsselverwaltung    |
|------------------|--------------------|--------------------------|------------------------|
| Ihre Verschlüsse | elungs-Zertifikate |                          |                        |
|                  |                    |                          | 2 Zertifikat hochladen |
| Ihre PGP-Schlü   | ssel               |                          |                        |
|                  |                    |                          | ▲ Schlüssel hochladen  |
| & Willkommen     | Profil bearbeiten  | & Passwort ändern        | Schlüsselverwaltung    |

## 4.2. S/MIME-Zertifikat oder PGP-Schlüssel eines SKS-Mitarbeiters herunterladen

Zum Einrichten der verschlüsselten E-Mail-Kommunikation in Ihrem E-Mail-Programm oder Web-Mail-Account wenden Sie sich an Ihre IT-Abteilung!

Sie können unter <u>https://smail01.sks-welding.com/</u> oder in Ihrem Benutzerkonto nach S/MIME-Zertifikaten und PGP-Schlüsseln von SKS-Mitarbeitern suchen, diese herunterladen und in Ihre Zertifikatsverwaltung importieren.

- <u>https://smail01.sks-welding.com/</u> aufrufen.
  - In der Menüleiste auf die Schaltfläche SCHLÜSSEL/ZERTIFIKATE SUCHEN klicken.
- Die gewünschte E-Mail-Adresse des SKS-Mitarbeiters eintragen.
- Auf SUCHEN klicken.

•

Suchen

• Auf ZERTIFIKAT HERUNTERLADEN oder SCHLÜSSEL HERUNTERLADEN klicken, um das S/MIME-Zertifikat oder den PGP-Schlüssel des SKS-Mitarbeiters herunterzuladen.

| Schlüssel/Zertifikate        | ssel                                                                                                    |
|------------------------------|----------------------------------------------------------------------------------------------------|
| E-Mail-Adresse:              | max.mustermann@de.sks-welding.com                                                                                 |
|                              | Q Suchen                                                                                                    |
| /erschlüsselungs-Zerlifikate |                                                                                                    |
| Betreff:                     | /OU=Email Validated Only/emailAddress=max.mustermann@de.sks-welding.com<br>/CN= max.mustermann@de.sks-welding.com |
| Serien-Nr.:                  | D13ZT670815WQ209780FF20103BA12B5BC6349B0                                                                          |
| Ablaufdatum:                 | Feb 14 09:03:44 2018 GMT                                                                                          |
|                              | 🖺 Zertifikat herunterladen                                                                                        |
| PGP-Schlüssel                |                                                                                                    |
| User ID:                     | Max Mustermann <max.mustermann@de.sks-welding.com></max.mustermann@de.sks-welding.com>                            |
| Schlüssel ID:                | ZUPOFC3F96C7C8C1                                                                                                  |
| Ablaufdatum:                 | Mar 10 23:00:00 2027 GMT                                                                                          |
|                              | Colifical berunterladen                                                                                           |

- Speichern Sie das S/MIME-Zertifikat oder den PGP-Schlüssel des SKS-Mitarbeiters auf Ihrem PC.
- Importieren Sie das S/MIME-Zertifikat oder den PGP-Schlüssel des SKS-Mitarbeiters in Ihre Software für die Zertifikatsverwaltung.
- ✓ Sie können jetzt mit Ihrem E-Mail-Programm oder Web-Mail-Account verschlüsselte E-Mails an den gewünschten SKS-Mitarbeiter senden.

## 5. Verschlüsselte Kommunikation mit SKS auf der SKS-Kommunikationsplattform (Webmail)

Sie können über die SKS-Kommunikationsplattform verschlüsselte E-Mails (Webmails) an SKS senden und verschlüsselte E-Mails von SKS abrufen.

#### 5.1. Webmails erstellen und senden

Melden Sie sich an der SKS-Kommunikationsplattform an (siehe 3).

• Verfassen Sie über E-MAIL SCHREIBEN 1 eine verschlüsselte Webmail.

| chreiben Q Schlüpsel/Zertifikate suchen |                           | ≗ peter.shaw@example.com ⊡e+ Aom |
|-----------------------------------------|---------------------------|----------------------------------|
| 1                                       | EJJEJ<br>WELDING SYSTEMS  |                                  |
| Einstellungen                           |                           |                                  |
| 🌢 Willkommen 🥒 Profil bearbeiten        | Øe Passwort ändern        |                                  |
| E-Mail-Adress                           | e: peter.shaw@example.com |                                  |
| Voller Nam                              | Peter Shaw                |                                  |
| Sprace                                  | e: Deutsch                |                                  |
| Handynumm                               | r: 004917012345678        |                                  |
|                                         |                           |                                  |
|                                         |                           |                                  |

Auf Ihren Wunsch wird eine Kopie der Antwort an Ihre reguläre E-Mail-Adresse gesendet.

- Setzen Sie dafür einfach einen Haken bei KOPIE AN MICH SELBST SENDEN.
- Klicken Sie auf NACHRICHT SENDEN, um die E-Mail zu senden. Die Nachricht wird dem SKS-Mitarbeiter zugestellt.

|            | - Heiler Straw<br>chater straw@example.com>                                                                                      |
|------------|----------------------------------------------------------------------------------------------------|
| An:        | Max Mustermann <max.mustermann@de.sks-welding.com></max.mustermann@de.sks-welding.com>                                           |
| Betreff:   | Test                                                                                                    |
| Anhänge:   | La Datei anhängen                                                                                                    |
|            | Maximalgrösse der Anhänge: 2844.0 MiB                                                                                            |
| Nachricht: | Hi Max,<br>                                                                                                    |
|            |                                                                                                    |
| [          | Kopie an mich selbst senden Wenn Sie diese Option nicht setzen, wird ihre Antwort nicht auf ihrem lokalen System verfügbar sein. |

## Sichere E-Mail

## 5.2. Webmails abrufen und beantworten

Sie haben eine verschlüsselte E-Mail (Webmail) von SKS erhalten.

• Öffnen Sie die E-Mail von SKS.

| - | Löschen Spam | Antworten 👻 | Weiterleiten 💌 | Verschieben 👻 | Mehr Speicherplatz |
|---|--------------|-------------|----------------|---------------|--------------------|
| • | Max Musterma | nn          |                | @ Testnachri  | cht                |

In dieser E-Mail befindet sich der Anhang **secure-email.html HTML** secure-email **N**. In dieser HTML-Datei befindet sich die verschlüsselte E-Mail von SKS an Sie.

Klicken Sie auf HTML secure-email X

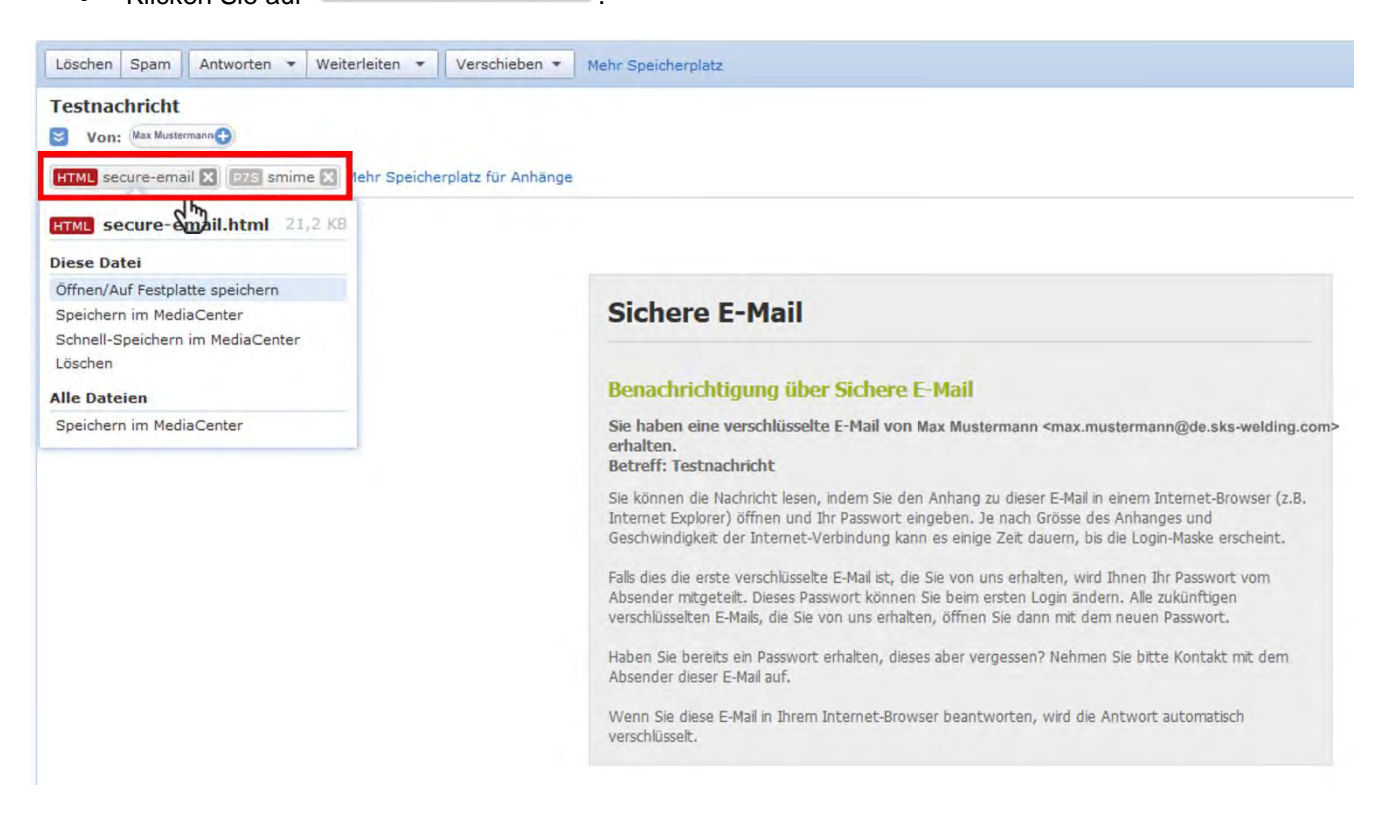

- Öffnen Sie diese Datei mit einem Internetbrowser.
- Bestätigen Sie mit OK.

| Öffnen von secure-em    | ail.html                                 | ×       |
|-------------------------|------------------------------------------|---------|
| Sie möchten folgend     | e Datei öffnen:                          |         |
| secure-email.           | tml                                      |         |
| Vom Typ: Firef          | ox HTML Document                         |         |
| Von: https://3c         | . example.net                            |         |
| Wie soll Firefox mit    | dieser Datei verfahren?                  |         |
| Offnen mit              | Firefox                                  | •       |
| ⑦ Datei speiche         | rn                                       |         |
| 🔲 <u>F</u> ür Dateien d | lieses Typs immer diese Aktion ausführen |         |
|                         |                                          |         |
|                         | ОК                                       | orechen |

Es erscheint die folgende Nachricht.

• Klicken Sie auf OK.

# Sichere E-Mail

#### -Nachricht

 Von:
 Max Mustermann <max.mustermann@de.sks-welding.com>

 An:
 Peter Shaw <peter.shaw@gmx.com>

 Cc:
 Betreff:

 Testnachricht
 Freitag 12.05.2017 13:01

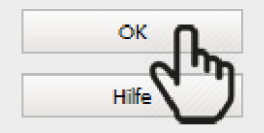

Nachdem Sie den "OK"-Button geklickt haben, wird Ihre Nachricht entschlüsselt. Dies kann etwas Zeit in Anspruch nehmen. Bitte unterbrechen Sie den Prozess nicht.

Die E-Mail wird entschlüsselt. Dieser Vorgang kann etwas Zeit in Anspruch nehmen.

Sobald der Entschlüsselungsvorgang abgeschlossen ist, erscheint die Anmeldeseite auf der SKS-Kommunikationsplattform.

• Melden Sie sich an der SKS-Kommunikationsplattform an.

| ر<br>چ     | Ş                    | INFORMATION                                                                                                    |
|------------|----------------------|----------------------------------------------------------------------------------------------------|
| 5          | <b>,</b>             | Ihre E-Mail-Adresse wird automatisch eingetragen.                                                                                                    |
| •          | Geben S<br>Klicken S | ie Ihr Passwort ein.<br>ie auf ANMELDEN.                                                                                                    |
| • Anmelden | Q Schlüssel/Zer      | ifikate suchen                                                                                                    |
|            |                      | Anmelden      Falls Sie ihr eigenes Passwort noch nicht gesetzt haben, geben Sie bilte das Intitalpasswort ein, das Sie vom Absender der Nachricht erhalten haben:      E-Mail:  peter.shaw@example.com |
|            |                      | Passwort: Anmelden Passwort vergessen?                                                                                                    |

Es wird die entschlüsselte Webmail von SKS angezeigt.

## Sichere E-Mail

| 🏟 Beantworten 🕹 Speid | hern als +                                                                             |
|-----------------------|----------------------------------------------------------------------------------------|
| Datum:                | Mittwoch 19.07.2017 09:23                                                              |
| Von:                  | Max Mustermann <max.mustermann@de.sks-welding.com></max.mustermann@de.sks-welding.com> |
| An:                   | Peter Shaw <peter.shaw@example.com></peter.shaw@example.com>                           |
| Betreff:              | Verschlüsselte Nachricht                                                               |
| Anhänge:              | Example.pdf (1006.2 KB)                                                                |
| Nachricht:            | 5.22 S                                                                                 |
|                       | Hallo Peter,                                                                           |
|                       | dies ist eine verschlüsselte Nachricht.                                                |

• Klicken Sie auf BEANTWORTEN, um diese E-Mail unmittelbar zu beantworten.

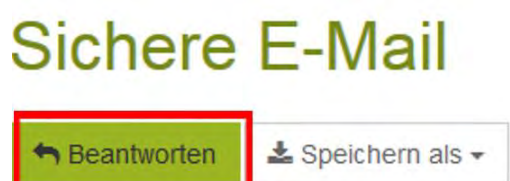

- Verfassen Sie Ihre Nachricht und fügen Sie gegebenenfalls Anhänge hinzu.
- Auf Ihren Wunsch wird eine Kopie an Ihre reguläre E-Mail-Adresse gesendet.
  - Setzen Sie einfach einen Haken bei KOPIE AN MICH SELBST SENDEN.
  - Klicken Sie auf NACHRICHT SENDEN, um die E-Mail zu senden. Die Nachricht wird dem SKS-Mitarbeiter zugestellt.

| Von:       | <pre><peter.shaw@example.com></peter.shaw@example.com></pre>                                                                                                    |
|------------|----------------------------------------------------------------------------------------------------|
| An:        | <max.mustermann@de.sks< th=""></max.mustermann@de.sks<>                                                                                                    |
| Betreff:   | Aw: Verschlüsselte Nachricht                                                                                                    |
| Anhänge:   | ᆂ Datei anhängen                                                                                                    |
| Nachricht: | Geben Sie hier Ihre Nachricht ein!                                                                                                    |
|            | <ul> <li>&gt; Hallo Peter,</li> <li>&gt; dies ist eine verschlüsselte Nachricht.</li> <li>&gt; Mit freundlichen Grüßen,</li> <li>&gt; Max Mustermann</li> </ul> |
|            |                                                                                                    |

Sie erhalten eine Sendebestätigung: Sichere E-Mail

O Die Sichere E-Mail und die Kopie an Sie wurden erfolgreich gesendet.

# 6. Sich am Benutzerkonto auf der SKS-Kommunikationsplattform abmelden

Klicken Sie in der Menüleiste auf

Es erscheint diese Seite:

| Anmelden 📝 Registrierung O | A Schlüssel/Zertifikate suchen |                 |  |
|----------------------------|--------------------------------|-----------------|--|
|                            |                                | EXE             |  |
|                            | Erfolg                         | WELDING BYSTEMS |  |
|                            | Sile haben sich abgemeldet.    |                 |  |

✓ Sie haben sich erfolgreich ausgeloggt.

## 7. Passwort zurücksetzen

## 7.1. Sie haben Ihr Passwort vergessen

 Klicken Sie auf der Anmeldeseite der SKS-Kommunikationsplattform auf die Schaltfläche PASSWORT VERGESSEN?

| HAnmelden (2 Registrerung Q, Schussel/Zertifikate suchen | Sprache + |
|----------------------------------------------------------|-----------|
| F-1/6-1                                                  |           |
| WELDING SYSTEMS                                          |           |
| Anmeiden                                                 |           |
| E-Mait:                                                  |           |
| Anneden Passwort vergessen?                              |           |

Es erscheint eine Seite mit der Passwort-Rücksetzung.

- Tragen Sie Ihre E-Mail-Adresse 1 ein.
- Klicken Sie auf WEITER.

| Anmelden | Registrierung | Q, Schlüssel/Zertifikate suchen                                                                                                    |  |
|----------|---------------|----------------------------------------------------------------------------------------------------|--|
|          |               |                                                                                                    |  |
|          |               | WELDING SYSTEMS                                                                                                    |  |
|          |               | Passwort-Rücksetzung                                                                                                    |  |
|          |               | Wenn Sie eine Sicherheitsfrage gesetzt haben, werden Sie zur Eingabe der Antwort aufgefordert werden. Andernfalls wenden Sie sich bitte an den Support. |  |
|          |               | E-Mail-Adresse:                                                                                                    |  |
|          |               | Weiter Abbrechen                                                                                                    |  |
|          |               |                                                                                                    |  |

• Geben Sie die Antwort auf die Sicherheitsfrage ein.

|  |                   | 5165                                                                               |
|--|-------------------|------------------------------------------------------------------------------------|
|  | Passwort-Rücksel  | welding systems<br>tzung                                                           |
|  | Sicherheitsfrage: | In welchem Jahr wurde Oma geboren?                                                 |
|  | Antwort:          | 1917                                                                               |
|  |                   | Bitte geben Sie die Antwort auf die Sicherheitsfrage ein und klicken Sie "Welter". |
|  |                   | Weiter Abbrechen                                                                   |

Sollten Sie bei der Erstregistrierung keine Telefonnummer hinterlegt haben, geben Sie bitte jetzt Ihre Telefonnummer in das Feld TELEFONNUMMER ein.

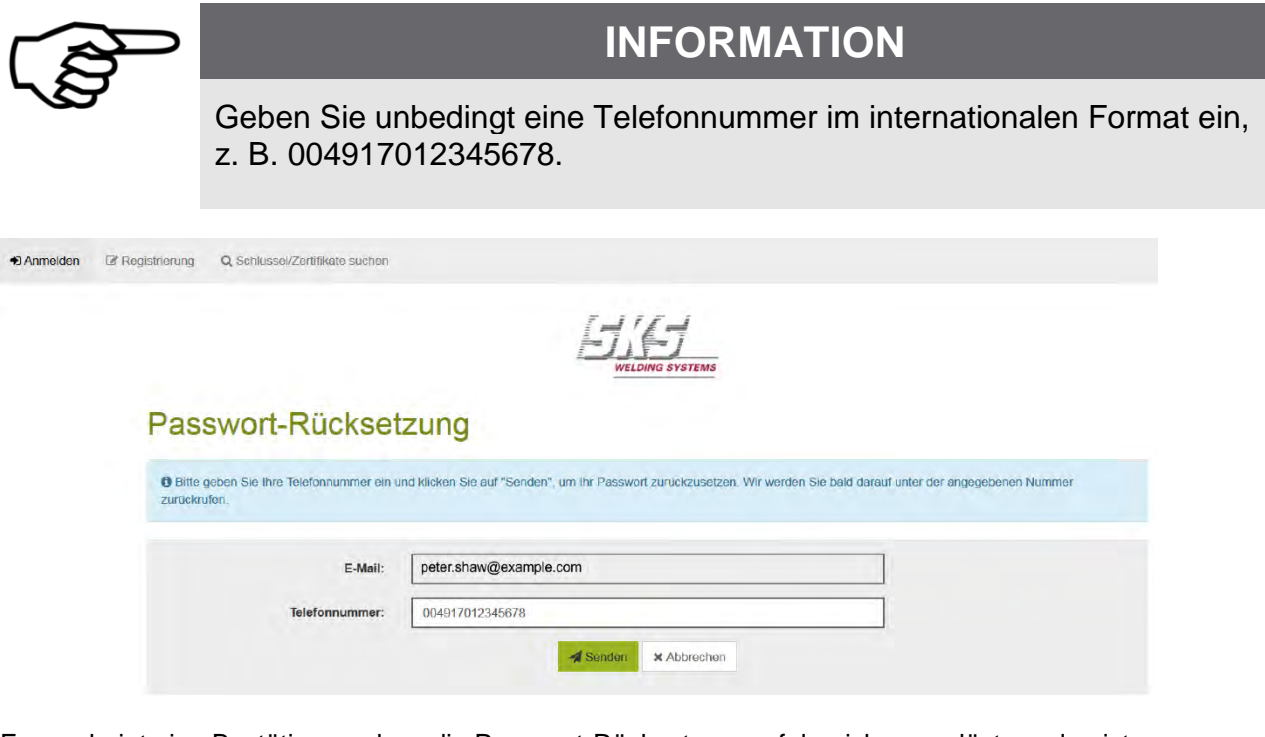

Es erscheint eine Bestätigung, dass die Passwort-Rücksetzung erfolgreich ausgelöst worden ist.

Erfolg Die Passwort-Rücksetzung wurde erfolgreich ausgelöst. Wir werden Sie unter der angegebenen Nummer so bald wie möglich zurückrufen, um den Vorgang abzusc

Sie erhalten per E-Mail das neue Passwort. Bitte gedulden Sie sich ein wenig. In dringenden Fällen melden Sie sich bei Ihrem Ansprechpartner bei SKS.

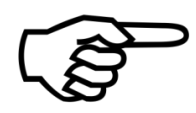

## INFORMATION

Wenn Sie sich ohne vorherige Einladung von SKS registriert haben, wenden Sie sich an die IT-Abteilung von SKS: <u>it@de.sks-welding.com</u> Wenn Sie sich mit vorheriger Einladung von SKS registriert haben, wenden Sie sich an den Mitarbeiter bei SKS, der Ihnen erstmalig eine verschlüsselte E-Mail gesendet hat. Bei der Passwort-Rücksetzung gibt es zwei Fälle:

- Sie haben sich ohne Einladung von SKS an der SKS-Kommunikationsplattform registriert
- Sie haben sich nach Einladung von SKS an der SKS-Kommunikationsplattform registriert

## 7.2. Sie haben sich ohne Einladung von SKS an der SKS-Kommunikationsplattform registriert

## 7.2.1. Sie vergessen das Passwort, bevor die Aktivierung Ihres Benutzerkontos abgeschlossen ist

Wenn Sie das Passwort vergessen, solange der Registrierungsprozess noch nicht abgeschlossen ist, werden Sie aufgefordert, die Antwort auf die Sicherheitsfrage einzugeben.

| Datei Rearbeiten Ansicht Shronik Leszenchen Egtras Hilfe<br>Erfolg × M Gmail - Benutzerkonto-Aki × Passwort-Rücksetzung | x +                                                                                                    |
|----------------------------------------------------------------------------------------------------|----------------------------------------------------------------------------------------------------|
| C A wttps://smail01.sks-welding.com/web.app                                                                             | ····································                                                                                                    |
| 📙 SKS Welding Systems 🧾 Recht 🤰 Multimedia 📙 CE-Konformitatsbewe 🥥 Risikobeurteilung 📙 F                                | otbildung 🕼 Technische Redaktion 📓 Normen 🧾 Schweißen 🍶 Terminologie 🔒 Übersetzung und Loka 📓 17 📓 Technik 📓 BESTELLEN!!! 📳 Organisationen 📓 Etiletten 📓 Finanzen 👔 Orahtselenwechsel 👘 🔹 |
| Anmelden      Registnerung      Q, Suchen                                                                               |                                                                                                    |
| Passwort-Rücksei                                                                                                    | EUGA SYSTEMS                                                                                                    |
| Sicherheitsfrage:                                                                                                    | In welchem Jahr wurde Oma geboren?                                                                                                    |
| Antwort:                                                                                                    |                                                                                                    |
|                                                                                                    | Bitta anhan Sia dia Anhuart auf dia Sisharhaitefenan aja und kiakan Sia "Majiar"                                                                                                    |
|                                                                                                    | White     X Abbrechen                                                                                                    |
|                                                                                                    |                                                                                                    |
|                                                                                                    |                                                                                                    |
|                                                                                                    |                                                                                                    |
|                                                                                                    |                                                                                                    |
|                                                                                                    |                                                                                                    |
|                                                                                                    |                                                                                                    |
|                                                                                                    |                                                                                                    |
|                                                                                                    | Powered by SEPPmail                                                                                                    |

- Geben Sie die Antwort ein und klicken Sie auf WEITER.
- Geben Sie Ihre Telefonnummer ein, falls erforderlich.
- Klicken Sie auf SENDEN.

| Erfolg 🛛 🕷 M Gmail - Benutzerkonto-Akt. 🛪 🖉 Passwort-Rücksetzung                         | × (+                                                                                                    |   |
|------------------------------------------------------------------------------------------|----------------------------------------------------------------------------------------------------|---|
| () () 🔒 https://smail01.sks-welding.com/web.app                                          | 20% C 合自 💟 🕹 俞 🛠                                                                                                    | = |
| 📙 SKS Welding Systems 📙 Recht 🍶 Multimedia 🦕 CE-Konformitätsbewe 🍰 Risikobeurteilung 🛄 F | artbildung 🔟 Technische Redaktion 📙 Normen 🍃 Schweißen 🍃 Terminologie 📙 Übersetzung und Loka 📙 🕅 🍃 Technik 📙 BESTELLENIII 🍃 Organisationen 🍃 Eiketten 📮 Finanzen 📗 Drahtseelenwechsel | a |
| •8 Anmelden @ Registnerung Q Suchen                                                      |                                                                                                    |   |
| Passwort-Rückset                                                                         | Zung                                                                                                    |   |
| Bitte geben Sie Ihre Telefonnummer ein t<br>zurückrufen.                                 | nd klicken Sie auf "Senden", um Ihr Passwort zurückzusetzen. Wir werden Sie bald darauf unter der angegebenen Nummer                                                                  |   |
| E-Mail:<br>Telefonnummer:                                                                | moxus.nominus@gmail.com                                                                                                    |   |
|                                                                                          | A Senden X Abbrechen                                                                                                    |   |

#### Es erscheint folgende Meldung:

| <ul> <li>Anmelden</li> </ul> | C Registrierung Q Suchen                                                                                                    |
|------------------------------|----------------------------------------------------------------------------------------------------|
|                              | WELDING SYSTEMS                                                                                                    |
|                              | Erfolg                                                                                                    |
|                              | Die Passwort-Rücksetzung wurde erfolgreich ausgelöst. Wir werden Sie unter der angegebenen Nummer so bald wie möglich zurückrufen, um den Vorgang abzuschliessen. |
| Die Pas                      | sswort-Rücksetzung wurde erfolgreich ausgelöst.                                                                                                    |

Bitte gedulden Sie sich ein wenig.

Die IT-Abteilung von SKS sendet Ihnen das neue Passwort **1** per E-Mail zu.

| olgender Benutzer hat eine Passv                                                                                                    | vort-Rücksetzung beantragt:                                                                                                    |
|----------------------------------------------------------------------------------------------------|----------------------------------------------------------------------------------------------------|
|                                                                                                    |                                                                                                    |
| E-Mail-Adresse:                                                                                                    | peter.snaw@example.com                                                                                                    |
| Voller Name:                                                                                                    | Peter Shaw                                                                                                    |
| Sicherheitsfrage:                                                                                                    |                                                                                                    |
| Antwort:                                                                                                    |                                                                                                    |
| Telefonnummer:                                                                                                    |                                                                                                    |
| Rücksetzung beantragt am:                                                                                                    | Fri Oct 27 11:56:08 2017                                                                                                    |
| Bitte nehmen Sie telefonisch mit de<br>abcdef0815<br>Automated Secure                                                                                                    | E-mail Password Reset                                                                                                    |
| Bitte nehmen Sie telefonisch mit de<br>abcdef0815<br>Automated Secure<br>A password reset has been reques                                                                                                    | E-mail Password Reset                                                                                                    |
| Bitte nehmen Sie telefonisch mit de<br>abcdef0815<br>Automated Secure<br>A password reset has been reques<br>E-mail address:                                                                                         | Benutzer Kontakt auf und teilen ihm sein neues Passwort mit     E-mail Password Reset      sted by the following user:     peter.shaw@example.com                                          |
| Bitte nehmen Sie telefonisch mit de<br>abcdef0815<br>Automated Secure<br>A password reset has been reques<br>E-mail address:<br>Full name:                                                                           | em Benutzer Kontakt auf und teilen ihm sein neues Passwort mit<br>E-mail Password Reset<br>sted by the following user:<br>peter.shaw@example.com<br>Peter Shaw                             |
| Bitte nehmen Sie telefonisch mit de<br>abcdef0815<br>Automated Secure<br>A password reset has been reques<br>E-mail address:<br>Full name:<br>Security question:                                                     | em Benutzer Kontakt auf und teilen ihm sein neues Passwort mit<br><b>E-mail Password Reset</b><br>sted by the following user:<br><u>peter.shaw@example.com</u><br>Peter Shaw               |
| Bitte nehmen Sie telefonisch mit de<br>abcdef0815<br>Automated Secure<br>A password reset has been reques<br>E-mail address:<br>Full name:<br>Security question:<br>Answer:                                          | em Benutzer Kontakt auf und teilen ihm sein neues Passwort mit  E-mail Password Reset  ited by the following user:  peter.shaw@example.com Peter Shaw                                      |
| Bitte nehmen Sie telefonisch mit de<br>abcdef0815<br>Automated Secure<br>A password reset has been reques<br>E-mail address:<br>Full name:<br>Security question:<br>Answer:<br>Telephone number:                     | em Benutzer Kontakt auf und teilen ihm sein neues Passwort mit<br><b>E-mail Password Reset</b><br>sted by the following user:<br><u>peter.shaw@example.com</u><br>Peter Shaw               |
| Bitte nehmen Sie telefonisch mit de<br>abcdef0815<br>Automated Secure<br>A password reset has been reques<br>E-mail address:<br>Full name:<br>Security question:<br>Answer:<br>Telephone number:<br>Reset requested: | em Benutzer Kontakt auf und teilen ihm sein neues Passwort mit<br>E-mail Password Reset<br>sted by the following user:<br>peter.shaw@example.com<br>Peter Shaw<br>Fri Oct 27 11:56:08 2017 |

In dringenden Fällen wenden Sie sich bitte an die IT-Abteilung: <u>it@de.sks-welding.com.</u>

#### 7.2.2. Sie vergessen das Passwort, nachdem die Aktivierung Ihres Benutzerkontos abgeschlossen ist

Wenn Sie das Passwort vergessen, nachdem der Registrierungsprozess abgeschlossen ist, dann erhalten Sie das neue Passwort per E-Mail geschickt.

## 7.3. Sie haben sich nach Einladung von SKS an der SKS-Kommunikationsplattform registriert

Wenn Sie sich an der SKS-Kommunikationsplattform registriert haben, mit vorheriger Einladung von SKS, erhalten Sie das neue Passwort von dem Mitarbeiter von SKS, der Sie zur Anmeldung an der SKS-Kommunikationsplattform eingeladen hat.

- Nachdem Sie das neue Passwort erhalten haben, klicken Sie in der Menüleiste auf
- Tragen Sie Ihre E-Mail-Adresse und das neue Passwort ein, das Sie per E-Mail von SKS erhalten haben.
   Klicken Sie auf . .
   Anmelden Registrierung Q Schlüssel/Zertifikate suchen

## Anmelden

| E-man.    | perer snaw@example.com |
|-----------|------------------------|
| Passwort: | ••••••                 |
|           |                        |

- Ändern Sie das Passwort.
   Cabon Sie die pouse Passwort ein und
- Geben Sie ein neues Passwort ein und bestätigen Sie dieses Passwort.
- Sicherheitsfrage und Sicherheitsantwort eintragen.

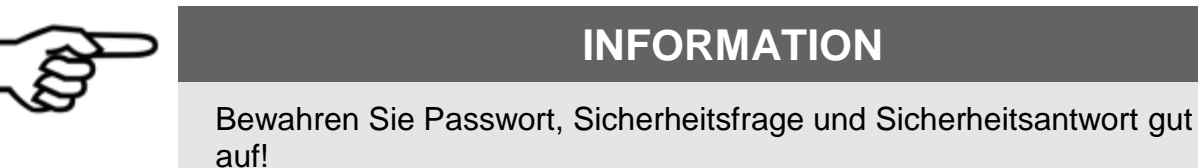

## Passwort ändern

| Passwort ändern                            | Dieses Passwort gilt für alle verschlüsselten Nachrichten, die Sie von uns erhalten.<br>Bitte wählen Sie das Passwort sorgfältig.                                                                        |
|--------------------------------------------|----------------------------------------------------------------------------------------------------|
| Passwortkriterien                          | Passwort-Mindestlänge: 8                                                                                                    |
|                                            | O Das Passwort muss mindestens einen Kleinbuchstaben enthalten                                                                                                    |
|                                            | O Das Passwort muss mindestens einen Grossbuchstaben enthalten                                                                                                    |
|                                            | O Das Passwort muss mindestens ein Sonderzeichen enthalten                                                                                                    |
|                                            | O Das Passwort darf nicht Ihren Namen oder Ihre E-Mail-Adresse enthalten                                                                                                    |
| Neues Passwort:                            | ••••••                                                                                                    |
|                                            | sicher                                                                                                    |
| Passwort bestätigen:                       | ******                                                                                                    |
|                                            | Bitte wählen Sie eine Sicherheitsfrage, deren Antwort nur Ihnen bekannt ist. Sie wi                                                                                                    |
| Passwort-Rücksetzung                       | im Passwort-Rücksetzungs-Prozess sowohl online als auch telefonisch von unsere<br>Support-Team verwendet werden.                                                                                         |
| Passwort-Rücksetzung<br>Sicherheitsfrage:  | im Passwort-Rücksetzungs-Prozess sowohl online als auch telefonisch von unsere<br>Support-Team verwendet werden. In welchem Jahr wurde Oma geboren?                                                      |
| Passwort-Rücksetzung     Sicherheitsfrage: | im Passwort-Rücksetzungs-Prozess sowohl online als auch telefonisch von unsere<br>Support-Team verwendet werden. In welchem Jahr wurde Oma geboren? Geben Sie eine Sicherheitsfrage ein oder wählen Sie: |

Klicken Sie auf SPEICHERN, um die Einstellung zu speichern.

Es erscheint eine Bestätigung, dass das neue Passwort erfolgreich gesetzt worden ist:

|                                          | <b>ET</b> / <b>ET</b>                |  |
|------------------------------------------|--------------------------------------|--|
|                                          | WELDING SYSTEMS                      |  |
| Einstellungen                            |                                      |  |
| O Das neue Passwort wurde erfolgreich ge | setzi                                |  |
| & Wilkommen & Profil bearbeiten          | Passwort ändern Aschlüsselverwaltung |  |
| E-Mail-Adresse:                          | peter.shaw@example.com               |  |
| Voller Name:                             | Peter Shaw                           |  |
| Sprache:                                 | Deutsch                              |  |
| Handynummer:                             | 004917012345678                      |  |
|                                          |                                      |  |

## 7.4. So setzen Sie Ihr Passwort zurück

Sie möchten das Passwort in Ihrem Konto ändern.

Loggen Sie sich in Ihr Benutzerkonto ein, um Ihr Passwort zu ändern.

Es erscheint die Seite mit Ihren Benutzereinstellungen.

Die Angaben zu E-MAIL-ADRESSE, VOLLER NAME, SPRACHE und HANDYNUMMER sind standardmäßig voreingetragen.

• Klicken Sie auf PASSWORT ÄNDERN.

# Einstellungen

| E-Mail-Adresse: | peter.shaw@example.com |  |
|-----------------|------------------------|--|
| Voller Name:    | Peter Shaw             |  |
| Sprache:        | Deutsch                |  |
| Handynummer:    | 004917012345678        |  |

- Tragen Sie Ihr bestehendes Passwort <sup>1</sup> ein.
- Geben Sie ein neues Passwort <sup>2</sup> ein.
- Bestätigen Sie das neue Passwort 3, indem Sie das neue Passwort erneut eingeben.
- Sicherheitsfrage eintragen  $\overset{\bullet}{4}$  oder auswählen  $\overset{\bullet}{5}$  und Sicherheitsantwort eintragen  $\overset{\bullet}{6}$ .
- Klicken Sie auf SPEICHERN.

#### Passwort ändern

|                       | O Passwort andern    | Bitte wählen Sie das Pas                                                     | sswort sorgfältig.                                                                                                    |                    |  |  |
|-----------------------|----------------------|------------------------------------------------------------------------------|----------------------------------------------------------------------------------------------------|--------------------|--|--|
| Bestehendes Passwort: |                      | ********                                                                     |                                                                                                    |                    |  |  |
|                       | Passwortkriterien    | Passwort-Mindestla                                                           | ange: 8                                                                                                    |                    |  |  |
|                       |                      | Das Passwort muss                                                            | s mindestens einen Kleinbuchstaben enthalten                                                                                  |                    |  |  |
|                       |                      | O Das Passwort muss                                                          | s mindestens einen Grossbuchstaben enthalten                                                                                  |                    |  |  |
|                       |                      | O Das Passwort muss mindestens ein Sonderzeichen enthalten                   |                                                                                                    |                    |  |  |
|                       |                      | Das Passwort darf nicht Ihren Namen oder Ihre E-Mail-Adresse enthalten       |                                                                                                    |                    |  |  |
|                       | Neues Passwort:      | ********                                                                     | 2                                                                                                    |                    |  |  |
|                       |                      | sicher                                                                       |                                                                                                    |                    |  |  |
|                       | Passwort bestätigen: | ********                                                                     |                                                                                                    |                    |  |  |
| 01                    | Passwort-Rücksetzung | Bitte wählen Sie eine Sie<br>im Passwort-Rücksetzun<br>Support-Team verwende | cherheitsfrage, deren Antwort nur Ihnen bekannt ist. 5<br>ngs-Prozess sowohl online als auch telefonisch von ur<br>et werden. | sle wird<br>iserem |  |  |
| Sicherheitsfrage:     |                      | In welchem Jahr wu                                                           |                                                                                                    |                    |  |  |
|                       |                      | Geben Sie eine Siche                                                         | erheitsfrage ein oder wählen Sie:                                                                                             | 5                  |  |  |
|                       | Antwort:             |                                                                              |                                                                                                    |                    |  |  |
|                       |                      | -                                                                            | Speichern Abbrechen                                                                                                    |                    |  |  |
|                       |                      |                                                                              | - Charles                                                                                                    |                    |  |  |

Wenn Sie alle Einstellungen korrekt gesetzt haben, erscheint eine Meldung, dass das neue Passwort erfolgreich gesetzt worden ist.

|                           |                                                 | 🛔 politir strangesample.com 🛛 9 AbmElder |  |  |  |
|---------------------------|-------------------------------------------------|------------------------------------------|--|--|--|
|                           | WELDING SYSTEMS                                 |                                          |  |  |  |
| Einstellunger             | © Das neue Passwort wurde erfolgreich gesetzt   |                                          |  |  |  |
| Das neue Passwort wurde e |                                                 |                                          |  |  |  |
| & Willkommen / Profil bea | ▲ Wilkommen                                     |                                          |  |  |  |
| E-Mail                    | Idresse: peter.shaw@example.com                 |                                          |  |  |  |
| Vol                       | er Name: Peter Shaw                             |                                          |  |  |  |
|                           | Sprache: Deutsch                                |                                          |  |  |  |
| Hand                      | nummer: 004917012345678                         |                                          |  |  |  |
| & Wilkommen Profil bea    | hellen G. Passwort andern 🔒 Schlüsselverwaltung |                                          |  |  |  |

## 8. Fehlersuche und Fehlerbehebung

## 8.1. Anmelden schlägt fehl

#### 8.1.1. Sie können sich nicht in Ihr Benutzerkonto einloggen

| Anmelden | Registrierung | Q Schlüssel/Zertifikate suchen |           |                              |
|----------|---------------|--------------------------------|-----------|------------------------------|
|          |               | Anmelden                       |           | WELDING SYSTEMS              |
|          |               | Anneiden                       |           |                              |
|          |               | O Login fehlgeschlagen.        |           |                              |
|          |               |                                | E-Mail:   | peter.shaw@example.com       |
|          |               |                                | Passwort: | ••••••                       |
|          |               |                                |           | Anmelden Passwort vergessen? |

#### Ursache 1:

• Sie haben ein falsches Passwort eingetragen

#### Lösung 1:

- Tragen Sie Ihr richtiges Passwort ein.
- Falls Sie Ihr Passwort vergessen haben, siehe 7.1.

#### Ursache 2:

• Sie haben eine falsche E-Mail-Adresse eingetragen.

#### Lösung 2:

• Geben Sie die richtige E-Mail-Adresse auf der Anmeldeseite der SKS-Kommunikationsplattform ein.

## 8.2. Passwort-Rücksetzung schlägt fehl

#### 8.2.1. Ihr Benutzerkonto ist aus Sicherheitsgründen gesperrt

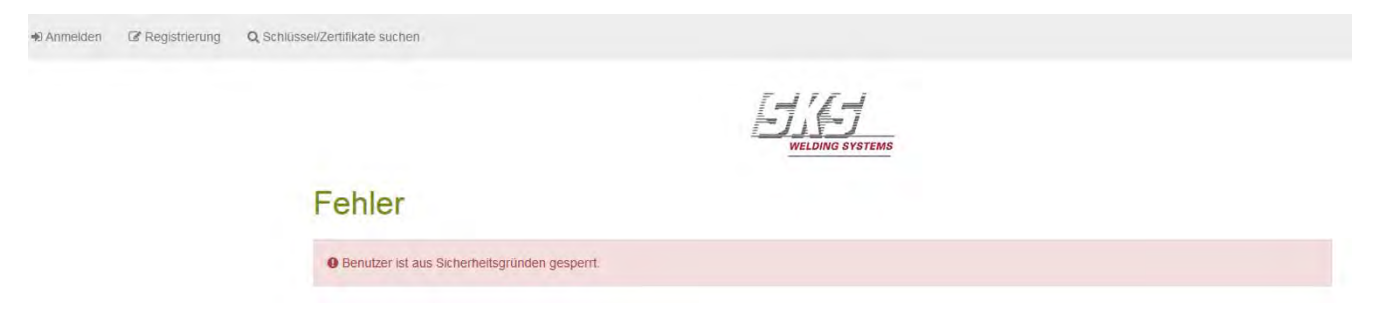

#### Ursache 1:

Sie haben während der Passwort-Rücksetzung eine falsche Antwort auf die Sicherheitsfrage eingetragen. Eine automatische Passwort-Rücksetzung für gesperrte Benutzer ist nicht möglich.

#### Lösung 1:

 Wenden Sie sich an die IT-Abteilung der SKS Welding Systems GmbH: <u>it@de.sks-welding.com</u>. Teilen Sie der IT-Abteilung Ihre E-Mail-Adresse mit, die Sie für Ihr Benutzerkonto verwenden.

#### Ursache 2:

• Sie haben fünf Mal ein falsches Passwort eingetragen.

#### Lösung 2:

• Wenden Sie sich an die IT-Abteilung der SKS Welding Systems GmbH: <u>it@de.sks-welding.com</u>.

## 9. Für Ihre Notizen

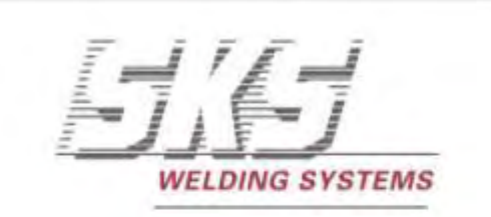

## www.sks-welding.com

SKS Welding Systems GmbH | Marie-Curie-Straße 14 | 67661 Kaiserslautern | Tel. (+49) 06301/7986-0 | Fax. (+49) 06301/7986-119